| Inden løbet                                                          |                                                                                                    |                                                                                                    |                                                                                                    |  |  |
|----------------------------------------------------------------------|----------------------------------------------------------------------------------------------------|----------------------------------------------------------------------------------------------------|----------------------------------------------------------------------------------------------------|--|--|
| 1:Dowload O-track<br>app'en.                                         | 2: Åben O-track.                                                                                                    | 3: tryk på "tandhjulet" i<br>nederste venstre hjørne<br>og tryk derefter på<br>"registrer".                                                                                                    | 4: Udfyld felterne og afslut med <b>"registrer"</b> .                                                                                                    |  |  |
| Google play:                                                         | O-Track                                                                                                    | CIG IND          Email         Kodeord         Glemt kodeord?         LOG IND         REGISTER         f         Fortsæt med Facebook         G         Log ind                                                                                                    | REGISTER  Navn  Email  Kodeord  REGISTER                                                                                                    |  |  |
| 5: tryk på <b>"tandhjulet"</b> i<br>nederste venstre hjørne<br>igen! | 6: Tryk på <b>"connect with<br/>strava"</b> – hvis du har en<br>strava konto – derefter<br>tryk tilbage.                                                                                                    | 7: log ind på din strava.                                                                                                    | 8: tryk på for at<br>færdiggøre<br>synkroniseringen                                                                                                    |  |  |
| O-Track                                                              | ADMINI: BIOMAC2000/TLOOK.COM     LOG UD     ADMINI: BIOMAC2000/TLOOK.COM     NAVN     Johan MacLassen     ME     Rold Skov Orienteringsklub     CONTROCH      Rold Skov Orienteringsklub     CONTROCH      Rold Skov Orienteringsklub     Rold Skov Orienteringsklub     Rold Skov Orie | Cog In         Log in using Facebook         Image: Cog in using Google         Image: Cog in using Google         Image: Cog in using Google         Image: Cog in using Google         Image: Cog in using Google         Image: Cog in using Google         Image: Cog in using Google         Image: Cog in using Google         Image: Cog in using Google         Image: Cog in using Google         Image: Cog in using Google         Image: Cog in using Cog in using Google         Image: Cog in using Cog in using Cog in us | STERNAM <b>Authorize O-Track to connect to Strava Authorize O-Track to connect to Strava Authorize O-Track to connect to Strava Authorize O-Track to connect to Strava Authorize O-Track to connect to Strava Authorize O-Track to connect to Strava Authorize O-Track to connect to Strava Authorize O-Track to connect to Strava Authorize O-Track to connect to Strava Authorize O-Track to connect to Strava Authorize O-Track to Connect to Strava Authorize O-Track to Connect to Strava Authorize O-Track to Connect to Strava Authorize O-Track to Strava Authorize O-Track to Strava <b>Authorize O-Track to Strava <b>Authorize O-Track to Strava Authorize O-Track to Strava Authorize O-Track to Strava <b>Authorize O-Track to Strava <b>Authorize O-Track to Strava Authorize O-Track to Strava <b>Authorize O-Track to Strava Authorize O-Track to Strava <b>Authorize O-Track to Strava <b>Authorize O-Track to Strava <b>Authorize O-Track to Strava <b>Authorize O-Track to Strav</b></b></b></b></b></b></b></b></b></b> |  |  |

| Efter løbet                                                                                                    |                                                                                                    |                                                                                                    |                                                                                                    |  |  |
|----------------------------------------------------------------------------------------------------|----------------------------------------------------------------------------------------------------|----------------------------------------------------------------------------------------------------|----------------------------------------------------------------------------------------------------|--|--|
| 1: Åben O-track.<br>Og tryk på de <b>"3 streger"</b><br>nederst i midten.                                                                                                    | 2: tryk på <b>"løb og</b><br><b>træninger"</b> øverst til<br>højre.                                                                                                    | 3: Find den rigtige<br>konkurrence på listen –<br>og tryk på <b>"upload gps-<br/>track</b> " ude i højre side.                                                                                                    | 4: Sæt mærke i den<br>rigtige bane/klasse.                                                                                                    |  |  |
| O-Track                                                                                                    | MINE LOB OG<br>BANER FIND-VEJ-I LØB OG<br>TRÆNINGER                                                                                                    | MINE LOB OG<br>BANER     FIND-VEJ-I     LOB OG<br>TRÆININGER       MTBO Træning 16. januar 14 JAN. 2021<br>2021     Uplead gestrack       Image: Sign of the state of the state of the st | <ul> <li>← UPLOADER GPS-TRACK<br/>MTB0 TRANING 16. JANUAR 2021</li> <li>✓ ELG BANE</li> <li>④ 9,4</li> <li>○ 15,0</li> <li>○ 19,3</li> </ul>                                                                                                    |  |  |
|                                                                                                    | ¢ N T                                                                                                    | TC Aarhus Haarup Sande 13 JAN 2021           \$\% 5 \$\% 13         Upload gpe-track           2021.01.13 TC Sjælland         13 JAN 2021           \$\% 2 \$\% 2         Upload gpe-track           Himmeley OKB træn selv 12 JAN 2021         \$\% 2 \$\% 2           \$\% 2 \$\% 2         Upload gpe-track                                                                                                    | BRUG TRACK FRA         STRAVA           JOPX/.FIT         STRAVA           VELG TRACK FRA STRAVA         MATOPIA           ons. 13 jan. 2021, 19:36         90 EM + 3 SET ♦ 3X2+2 + 5 RBS           tit: 12 jan. 2021, 18:15         MATOPIA                                                                                                    |  |  |
| 5a: Har du en strava<br>konto – skal du trykke på<br><b>"Strava"</b> hvorefter strava<br>finder de track som kan<br>uploades – der kan kun<br>uploades track som er<br>startet inden for løbets<br>definerede tidperiode. | 5b: har du ikke en strava<br>konto – skal du<br>downloade din GPX- eller<br>FIT-fil til telefonen og<br>herefter trykke på<br>".GPX/.FIT" – og vælge<br>den rigtige fil. | 6: marker den rigtige fil<br>og tryk på <b>"Upload".</b>                                                                                                    | 7: Nu kan du se din egen<br>tracking og alle de andre,<br>som har uploadet<br>trackingen af deres løb.                                                                                                    |  |  |
|                                                                                                    | .GPX/.FIT                                                                                                    |                                                                                                    | PERFORMSPORT VINTERCUP #2           RELEEV CLAPPEN           Image: Constraint of the state of the state of the |  |  |

| du løbet/løbene under "<br>mine løb og baner øverst<br>til venstre i menuen. |                                                       |                                                     |
|------------------------------------------------------------------------------|-------------------------------------------------------|-----------------------------------------------------|
| mine løb og baner øverst<br>til venstre i menuen.                            |                                                       |                                                     |
| til venstre i menuen.                                                        |                                                       |                                                     |
|                                                                              |                                                       |                                                     |
|                                                                              |                                                       |                                                     |
|                                                                              |                                                       |                                                     |
|                                                                              |                                                       |                                                     |
|                                                                              |                                                       |                                                     |
|                                                                              |                                                       |                                                     |
|                                                                              |                                                       |                                                     |
| MINE LOB OG<br>BANER FIND-VEJ-I LOB OG<br>TRÆNINGER                          |                                                       |                                                     |
|                                                                              | MINE LIBB OG<br>BANER FIND-VEJ-I LIBB OC<br>TRÆNINGER | MINE L99 OG<br>BANER FIND-VEJ-I L98 OC<br>TRÆNINGER |